1. 提取 U 盘文件(RG 网关下载方式一样)

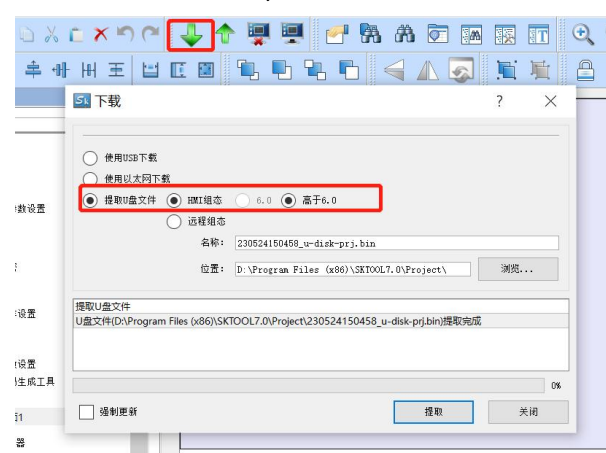

2. 打开显控云 3.0 网页端,找到对应序列号的触摸屏或 RG 网关.

| Samkoon 🖩      | 控云  |             |                  |                        |             |            | ۲        |
|----------------|-----|-------------|------------------|------------------------|-------------|------------|----------|
| 首页             | 设备1 | 町理 / 设备列表   |                  |                        |             |            |          |
| 设备管理 ^         |     |             | 51 🕽             | <ul> <li>在线</li> </ul> | 未分組 🕽       | 详情 编辑      |          |
| 设备列表           |     |             | 5KQ2 2631 🕽      | <ul> <li>高线</li> </ul> | 未分姐 🕽       | 详情 编辑      |          |
| 设备地图<br>② 历史数据 |     | 南帝          | 5KQ2 0289 🕽      |                        | ☆分組 🕽       | 译情 编辑      |          |
|                |     |             | SKQ2 02618 🕽     |                        | 0           | 详情 编辑 二    |          |
| 告警管理           |     | 1           | SKQ2 /011471 🕽   |                        | . <b></b> . | 详情 编辑      |          |
| 操作日志           |     |             | RG 1025 🕽        | 100                    | 1           | 详情 编辑      |          |
| THANK?         | *   | 5 🛱 - RG    | 001 🕤            |                        | : 1         | 详情 编辑 共享   | (29)     |
| 3 帮助文档         |     | 6.          | .42: 0*          | • 14                   | : <b>1</b>  | 详情 编辑 修交   |          |
|                |     | 豊控          |                  | • 在                    |             | 详情 编辑 SIM  | F        |
|                |     | SKQ228 00   | JAC422E 600020 🔇 | • 7                    |             | 祥情 编辑 OTA  | <b>-</b> |
|                |     | 70          | SKQ23 '110870 🕽  | 1.0                    | 未分组 🚺       | 详情 编辑 Picc | om通道     |
|                |     | SKQ2321015- | 5KQ23.           | 高线                     | 未分组 🕽       | 详情 编辑      | eti画道    |
|                | ſ   | 着洗机         | RG22B100200020 🕽 | <ul> <li>在线</li> </ul> | 未分组 🕽       | 详情编辑       |          |

3. 打开 OTA,选择下载,上传刚刚提取的 U 盘文件,后缀是.bin

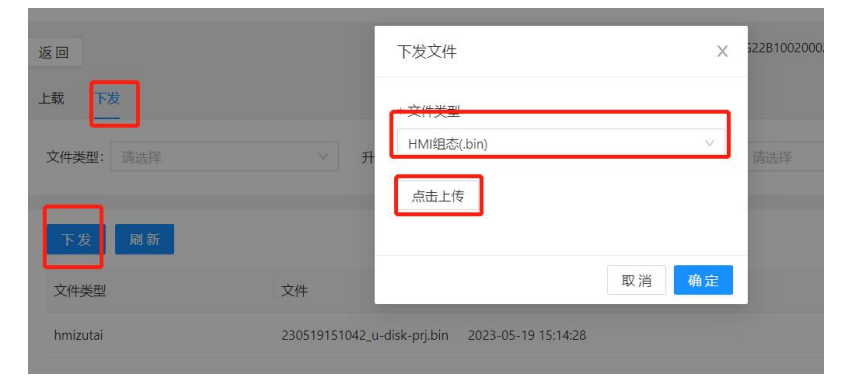

4. 升级成功

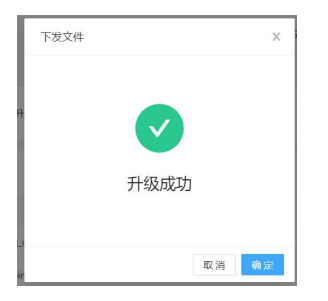